## **User Guide ERRATA**

## 4. Pairing the Aura Mobile BT<sup>™</sup> with a Mobile Phone

- Make sure that your AMBT<sup>™</sup> is powered on.
- Power on your Bluetooth<sup>®</sup> enabled mobile phone.
- To switch to Bluetooth<sup>®</sup> mode and connect to a Bluetooth<sup>®</sup> mobile phone, press and hold the Mode button 
  until a chime sounds. Release
- Press and hold the Mode button □ on your AMBT<sup>™</sup>.
   DO NOT release the Mode button □ until you hear a two note chime. The "Bluetooth" indicator will flash BOTH blue and amber. The AMBT<sup>™</sup> is now ready for pairing.

NOTE: If no connection is established with a Bluetooth<sup>®</sup> mobile phone within 60 seconds, the AMBT<sup>™</sup> will switch to idle mode, signaled by a flashing amber "Bluetooth" light. In this case, you must hold the button for 3 seconds until the "Bluetooth" light flashes blue and a tone sounds. Next, hold the button once again until the "Bluetooth" light flashes both blue and amber.

- Follow your mobile phone's instruction guide to connect to a Bluetooth<sup>®</sup> device. Typically, you will click on a Bluetooth<sup>®</sup> icon and click "Discover device."
- Your mobile phone should find the AMBT<sup>™</sup> which is displayed as "BTHS".
- Click on "BTHS" and click "OK" if your phone prompts you to confirm.
- Your mobile phone will then prompt you to enter a PIN or password. Enter: 0000
- If the pairing is successful, your mobile phone will

indicate a successful pair and the "Bluetooth" indicator will flash a blue light. The AMBT<sup>™</sup> is now ready to make or answer calls.

## 14. Aura Mobile BT<sup>™</sup> and VoIP

## To connect your AMBT<sup>™</sup> with a Bluetooth<sup>®</sup> capable computer for VoIP calls:

- Press Power button U to turn on your AMBT<sup>™</sup>. Turn on your mobile phone.
- Press the Mode button 🗖 until a chime sounds. Release.
- Press and hold the Mode button on your AMBT<sup>™</sup>. **DO NOT** release the Mode button on until you hear a two note chime. The "Bluetooth<sup>®</sup>" light will flash **BOTH** blue and amber.
- Launch your computer's Bluetooth<sup>®</sup> application. (Refer to your Bluetooth<sup>®</sup> application's manual for detailed instructions of the next steps.)
- Discover device: Navigate to "Discover" new devices. The Bluetooth<sup>®</sup> application should find the AMBT<sup>™</sup> which is displayed as "BTHS".
- Pair: Navigate to "Pair" with the "BTHS". Enter **0000** for the PIN.
- Connect: Navigate to "Connect" to the "BTHS".
- •The incoming call chime will sound on the AMBT<sup>™</sup>.
- Press the Mode button 🔽 to connect.
- Your AMBT<sup>™</sup> will now act as your computer speakers and mic. Launch your VoIP application to make the call.

Note: Typically, the call is placed using your computer's keyboard or mouse to dial. The call is then routed through your Internet connection. Once the call is dialed and placed, you will be able to hear and talk through the AMBT<sup>m</sup>.